## Procedimentos para inscrição na festa

acessar o Link: https://sistema.sintufrj.org.br/ 1. Na primeira tela, colocar **SIAPE** e **SENHA** e clicar em

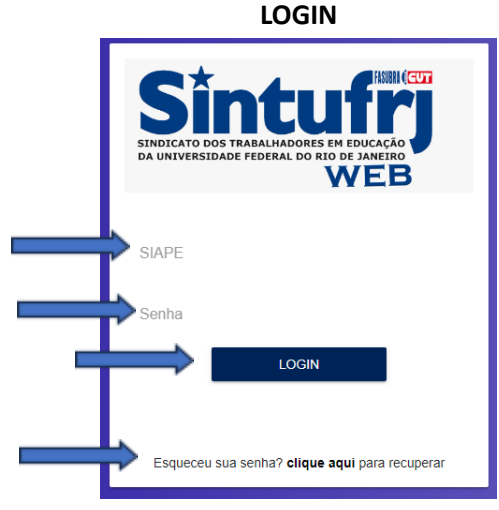

 Caso tenha esquecido a senha, clique aqui e vá para a tela de recuperação, digite o SIAPE e clique em RECUPERAR, será enviado para o seu e-mail uma senha provisória.

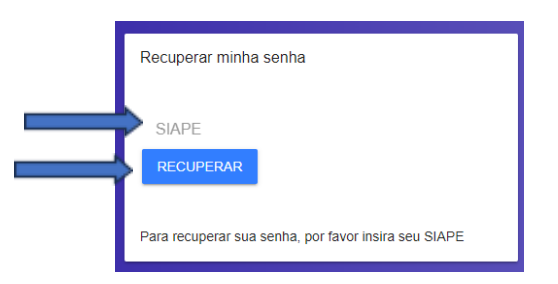

3. Após entrar no sistema, clique em **PERFIL** e atualize suas informações:

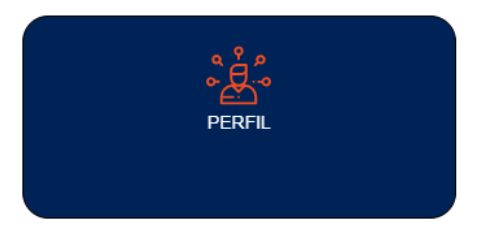

4. após atualizar todas as informações clique em

no final do formulário, logo depois irá aparecer a tela abaixo, clique em **VOLTAR PARA HOME**:

| e  | Alteração<br>realizada com sucesso |
|----|------------------------------------|
| nç | CONTINUAR NO PERFIL                |

5. Clique agora em EVENTOS:

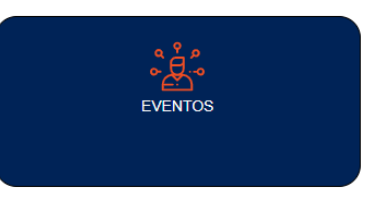

6. Depois de ler as informações, clique em inscreva-se:

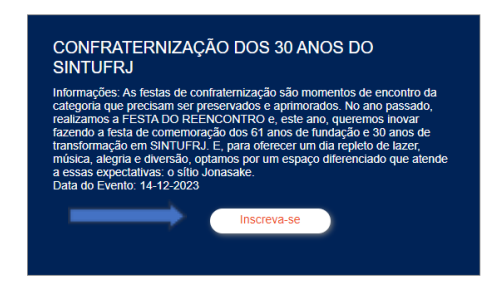

7. clique em **condução** e escolha a sua opção para ir à festa e depois clique em **OK**:

| < Inscrição                                                                                                    |  |
|----------------------------------------------------------------------------------------------------|--|
| Opções de Transporte: conducao                                                                                                    |  |
| Observações:                                                                                                    |  |
| <ul> <li>Não é permitida entrada de bebidas e alimentos diversos no sítio. O consumo é<br/>exclusivo do ofertado no local.</li> </ul>                               |  |
| - Só será permitida a entrada no sítio de pessoas devidamente credenciadas.                                                                                         |  |
| - Os ônibus só sairão dos locais de embarque após ocupação de todos os assentos.                                                                                    |  |
| <ul> <li>É necessário apresentar documento de identidade com foto e comprovante de<br/>inscrição da festa (impresso ou imagem) no ato do credenciamento.</li> </ul> |  |
| s de Transporte: Condu                                                                                                    |  |
| a Opções de Transporte:                                                                                                    |  |
| <ul> <li>ônibus do sintufrj saindo do Fundão (Sede)</li> </ul>                                                                                                    |  |
| s : 🔿 ônibus do sintufrj saindo da Praia Vermelha (Sub sede)                                                                                                    |  |
| ar O Condução própria e                                                                                                    |  |
|                                                                                                    |  |
| ОК                                                                                                    |  |
| OK<br>CANCEL                                                                                                    |  |

8. Para finalizar clique em **Declaro estar ciente das observações** acima depois em **INSCREVA-SE.** 

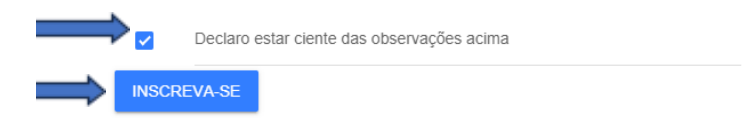

Faça parte parte da lista de transmissão:

1º - Abra o WhatsApp;

2º - Envie a mensagem "Quero fazer parte da lista de transmissão" para o número: (21) 96349-2330;

3º - **Pronto**! É só aguardar que a equipe responsável te adicionará à lista de transmissão, onde você terá acesso às últimas informações e conteúdos do Sintufrj.

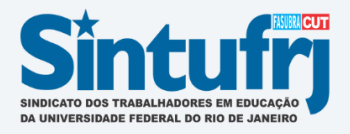

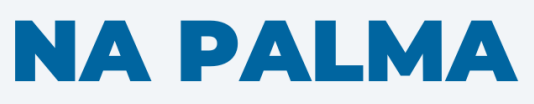

da sua mão

Abra o WhatsApp em seu celular

Envie a mensagem "Quero fazer parte da lista de transmissão" para o número: <u>(21) 96349-2330</u>

> Pronto! Você terá acesso aos últimos conteúdos do Sintufrj